Jeśli urządzenie otrzymuje adres IP z serwera DHCP, to należy je podłączyć do routera. Jeśli nie ma takiej możliwości to możemy skonfigurować adresy IP statyczne.

Przy połączeniu bezpośrednim ustawiamy np.:

Rejestrator lub kamera – ustawienia sieci adres IP: **192.168.1.5** maska sieciowa: **255.255.0** 

W komputerze z Windows 7 wchodzimy do Panel sterowania

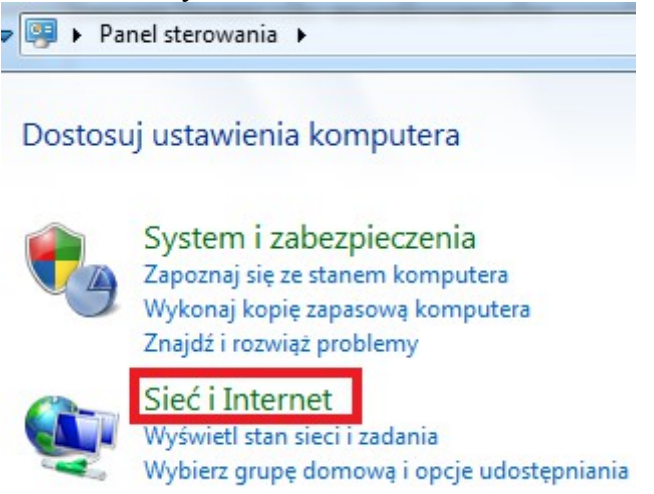

następnie klikamy

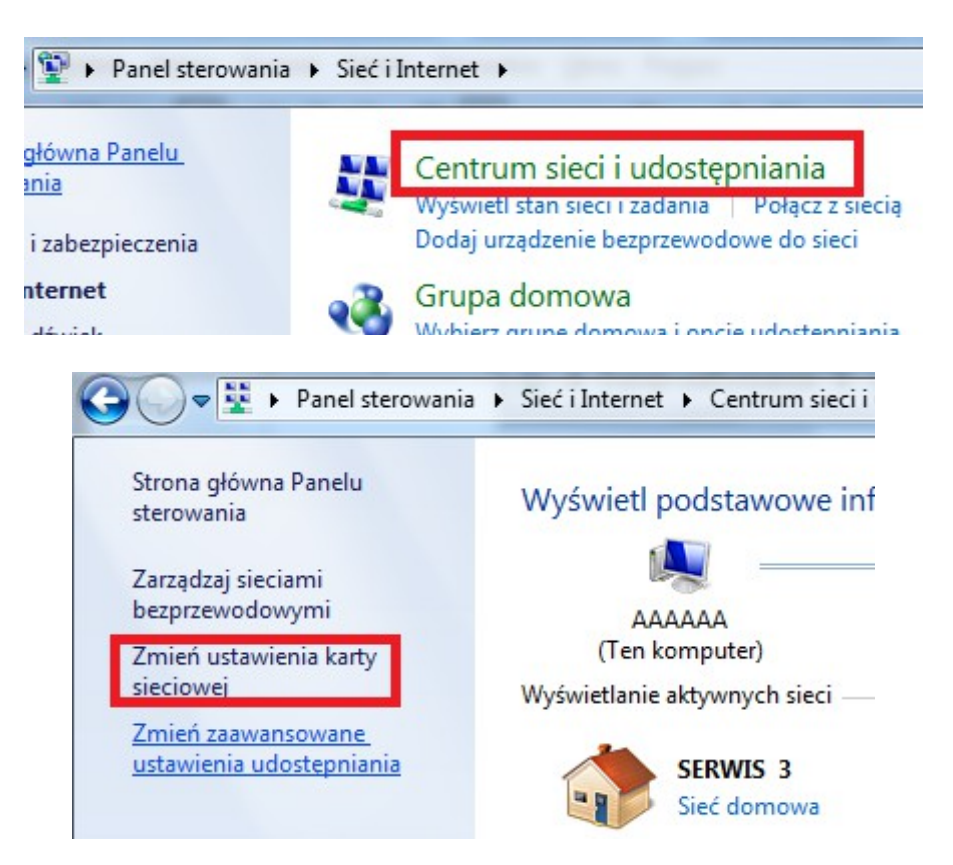

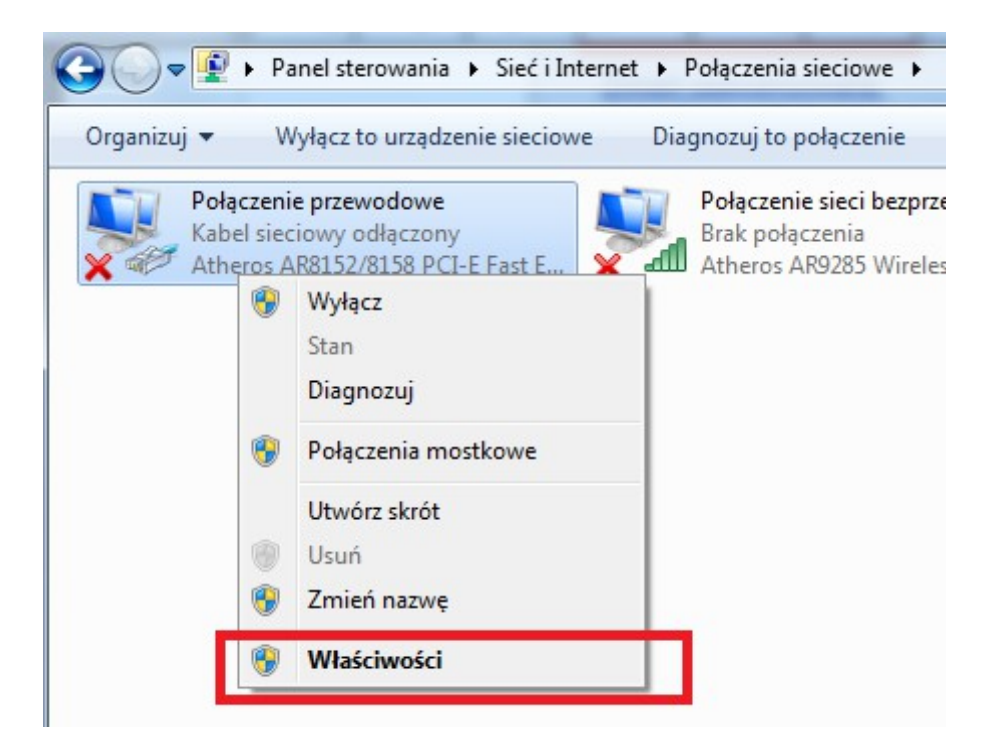

| Właściwości: Połączenie przewodowe                                                                                                    |  |  |  |
|----------------------------------------------------------------------------------------------------|--|--|--|
| Sieć Udostępnianie                                                                                                    |  |  |  |
| Połącz, używając:                                                                                                    |  |  |  |
| Atheros AR8152/8158 PCI-E Fast Ethemet Controller (NDI                                                                                                    |  |  |  |
| Konfiguruj<br>To połączenie wykorzystuje następujące składniki:                                                                                                    |  |  |  |
| <ul> <li>Klient sieci Microsoft Networks</li> <li>VirtualBox Bridged Networking Driver</li> <li>Harmonogram pakietów QoS</li> <li>Udostępnianie plików i drukarek w sieciach Microsoft N</li> <li>Protokół internetowy w wersii 6 (TCP/IPv6)</li> </ul> |  |  |  |
| Protokół internetowy w wersji 4 (TCP/IPv4)                                                                                                    |  |  |  |
| <ul> <li>Sterownik vve/vvy mapowania z odnajdywaniem topolo</li> <li>Responder odnajdywania topologii warstwy łącza</li> </ul>                                                                                                    |  |  |  |
| Zainstaluj Odinstaluj Właściwości                                                                                                    |  |  |  |
| Opis<br>Protokół kontroli transmisji/Protokół internetowy (TCP/IP).<br>Domyślny protokół dla sieci rozległych, umożliwiający<br>komunikację połączonych sieci różnych typów.                                                                            |  |  |  |
| OK Anuluj                                                                                                    |  |  |  |

Zaznaczamy *Użyj następującego adresu IP*, wpisujemy poniższe ustawienia, następnie klikamy OK.

| Właściwości: Protokół internetowy w wersji 4 (TCP/IPv4)                                                                                                    |                                  |               |  |
|----------------------------------------------------------------------------------------------------|----------------------------------|---------------|--|
| C                                                                                                    | )gólne                           |               |  |
| Przy odpowiedniej konfiguracji sieci możesz automatycznie uzyskać<br>niezbędne ustawienia protokołu IP. W przeciwnym wypadku musisz<br>uzyskać ustawienia protokołu IP od administratora sieci. |                                  |               |  |
|                                                                                                    | 🔘 Uzyskaj adres IP automatycznie |               |  |
| O Użyj następującego adresu IP:                                                                                                    |                                  |               |  |
|                                                                                                    | Adres IP:                        | 192.168.1.6   |  |
|                                                                                                    | Maska podsieci:                  | 255.255.255.0 |  |
|                                                                                                    | Brama domyślna:                  | · · ·         |  |
| <ul> <li>Uzyskaj adres serwera DNS automatycznie</li> </ul>                                                                                                    |                                  |               |  |
| O Użyj następujących adresów serwerów DNS:                                                                                                    |                                  |               |  |
|                                                                                                    | Preferowany serwer DNS:          |               |  |
|                                                                                                    | Alternatywny serwer DNS:         | · · ·         |  |
| Sprawdź przy zakończeniu poprawność Zaawansowane                                                                                                    |                                  |               |  |
| OK Anuluj                                                                                                    |                                  |               |  |

W ten sposób nie będzie problemu z komunikacją, możemy wyszukać i dodać urządzenie.